Versandlogistik für Alle

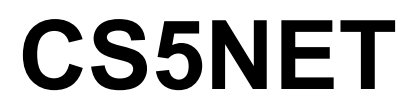

### Paketschalter.de

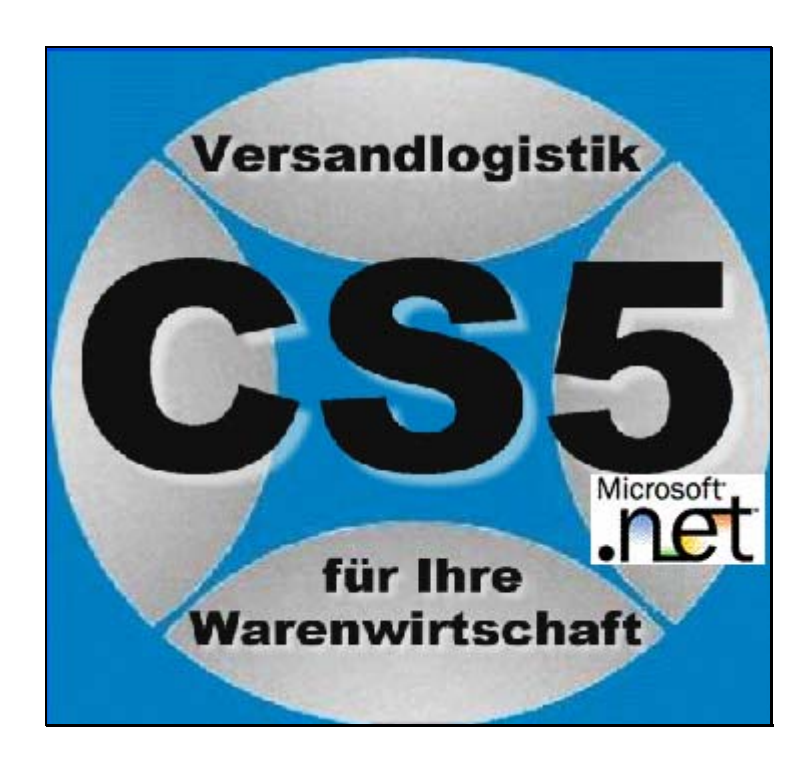

Bucko Versandsysteme GmbH & Co KG Kamperdahl 9 23738 Lensahn T:04363-901324 F:04363-901307

# Inhalt

| Vorwort 1                                                                                                    |
|----------------------------------------------------------------------------------------------------|
| Zu CS5NET                                                                                                    |
| Bedienung 2                                                                                                    |
| CS5NET starten2CS5NET starten2LOGIN2Pakete buchen3Paket erfassen3Empfänger eingeben4Auftragsnummer eingeben4Absender eingeben4Eingabe abschließen5Pakete drucken5Ändern eines Etikettes7Löschen eines Etikettes7Löschen eines Etikettes NACH dem Druck7                                                              |
| Weiteres Etikett hinzufügen       7         Stammadressen hinterlegen       7         Aufruf       7         Neue Adresse aufnehmen       8         Adresse ändern       9         Paket über Stammadressen erfassen       11         Direkt über Kundennummer       11         Über Namensfragment suchen:       12 |
| Lokale Datenbank anbinden 15                                                                                                    |

| Access-Datenbank anbinden      | 15 |
|--------------------------------|----|
| Datenquelle festlegen          |    |
| Abfrage festlegen              |    |
| Suchfeld festlegen             |    |
| Feldzuweisungen                |    |
| Datenquelle automatisch öffnen |    |
| Testbuchung                    |    |
|                                |    |

#### Glossar

29

27

# Vorwort

# Zu CS5NET

Die DotNet-Technologie ist auch für uns neu. Wir haben uns hierzu entschlossen, weil sie wirklich sehr viele Vorteile bietet (sichere Internentanwendungen, Installationen werden auf ein Minimum reduziert, der Kunde hat automatisch immer di eneueste Version, es kann die derzeit sicherste Verschlüsselungstechnologie genutzt werden, es können rollenbasierte, eigene Oberflächen für Anwender, Manangement, Frachtführer, Depots, HUBs gestaltet werden.)

Natürlich ist dieses Thema auch für uns neu – wir bitten daher um etwas Geduld, wenn einige wünschenswerte Funktionen noch auf sich warten lassen.

Wir planen, zukünftig folgende Funktionen hinzuzufügen :

- Tagesabschluss
- Tageslisten ansehen/drucken
- Anbindung an lokale Datenbanken/Warenwirtschaften
- Waagenanbindung
- Adressprüfung
- Statistikfunktionen
- Zugang zu den Rechnungen
- Paket suchen und verfolgen

# Installation

### Paketschalter-Konto

Ihr Paketschalter-Konto erhalten Sie von Ihrem Logistik-Provider. Dieser hat einen Internet-Link, über den Sie sich anmleden können. Ihr Provider hinterlegt dann für Sie Ihre Tarife, ggfs auch die Nummernkreise (falls nicht geshared) und schaltet Ihr Konto frei. Über die Freischaltung werden Sie per Email benachrichtigt.

### Installation

Die Installation erolgt in drei Schritten

- 1. Kostenloses DotNet-Framework von Microsoft installieren
- 2. Dem Paketschalter-Server für Net-Anwendungen das Vertrauen aussprechen
- 3. CS5NetLoader.exe aus dem Internet starten

Näheres hierzu unter http://www.paketschalter.de/cs5net.htm

# Bedienung

# **CS5NET** starten

### **CS5NET** starten

CS5NET wird gestartet über den Link

http://www.paketschalter.de/cs5netloader.exe

Der Cs5Net-Loader sorgt dafür, dass Ihr CS5Net lokal gestartet wird, jedoch automatisch aktualisiert wird, falls im Internet eine aktuellere Version zur Verfügung steht.

### LOGIN

Klicken Sie auf den Button LOGIN:

| 🖶 CS5Net      |               |            |                |  |  |
|---------------|---------------|------------|----------------|--|--|
| <u>D</u> atei | Stammdaten    | Bearbeiten | <u>A</u> rchiv |  |  |
| A             | <u>L</u> ogin |            |                |  |  |

Geben Sie Ihre Paketschalter-Kundennummer und Ihr Passwort ein:

| 🖶 Login                  |  |
|--------------------------|--|
| Kundennummer<br>Passwort |  |

Es gibt zum Testen auch einen DEMO-Zugang:

KDNR: 112947 Paswort : bucko

# Pakete buchen

### Paket erfassen

Auf der Startseite drücken Sie F5 oder EINFG

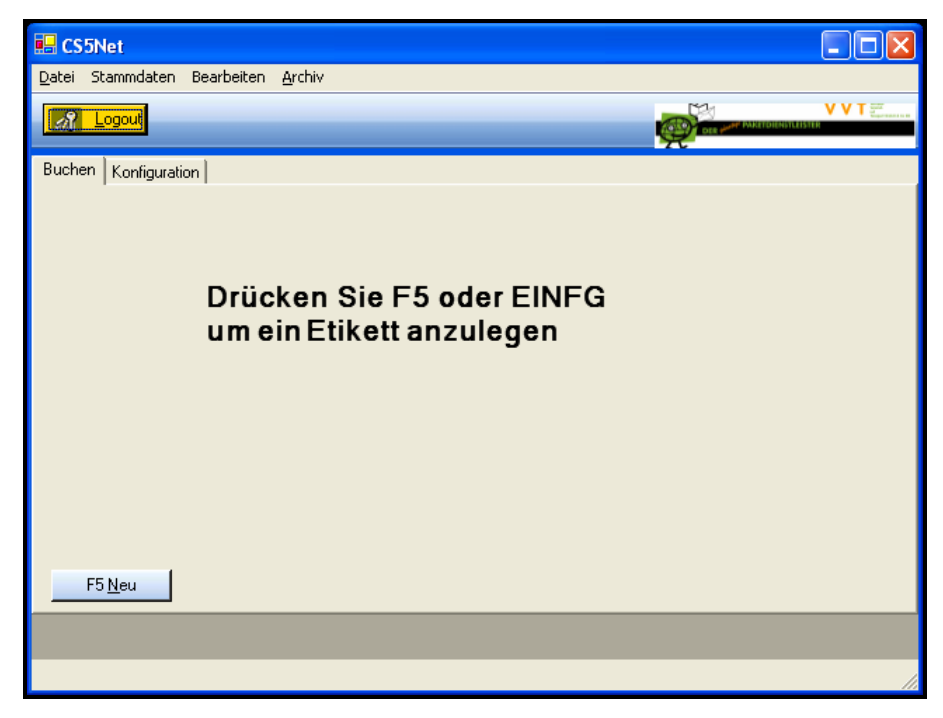

#### CS5 fragt das Gewicht ab:

| Gewicht ?          | X |
|--------------------|---|
| Gewicht:<br>[2,45] | _ |
| OK Abbrechen       |   |

Geben Sie das Gewicht ein und klicken Sie auf OK. Sollte es eine Fehlermeldung geben, so nehmen Sie statt des Dezimalpunktes ein Komma bzw. umgekehrt.

## Empfänger eingeben

Solange keine Stammdaten hinterlegt sind, füllen Sie die Adressfelder soweit aus. Wenn Sie eine Emailadresse angeben, erhält der Adressat eine Email-Benachrichtigung über den Versand, je nach Frachtführer auch mit einem Link zur Paketverfolgung.

| 🖶 Versanddaten  |                         |            |
|-----------------|-------------------------|------------|
|                 |                         |            |
| Empfänger Paket | Absender                |            |
| KDNR            |                         |            |
| Name1           | Lutz Bucko              |            |
| Name2           |                         |            |
| Name3           |                         |            |
| Strasse         | Kamperdahl 9            |            |
| Plz             | 23738                   |            |
| Ort             | Lensahn                 |            |
| Email-Adresse   | lbucko@paketschalter.de |            |
| Email-CC        |                         |            |
|                 |                         |            |
|                 |                         |            |
| Abbruch         | <u>N</u> eu             | <u>o</u> k |

## Auftragsnummer eingeben

Wechseln Sie auf die Eingabeseite PAKET und geben Sie die Auftragsnummer ein. Hier können Sie auch das Gewicht korrigieren :

| 🖶 Versanddaten     |             |                                                |            |
|--------------------|-------------|------------------------------------------------|------------|
|                    |             |                                                |            |
| Empfänger Paket At | osender     |                                                |            |
| Gewicht            | 2.45        | Kg                                             |            |
| Auftragsnummer     | 1234        | Dient bei Paketverfolgung auch als Suchbegriff |            |
|                    |             |                                                |            |
|                    |             |                                                |            |
|                    |             |                                                |            |
|                    |             |                                                |            |
|                    |             |                                                |            |
|                    |             |                                                |            |
|                    |             |                                                |            |
|                    |             |                                                |            |
| Abbruch            | <u>N</u> eu |                                                | <u>o</u> k |

### Absender eingeben

Im Allgemeinen ist das nicht erforderlich, weil Ihr Absender über Ihr Konto fest hinterlegt ist. Sollten Sie aber dennoch einen abweichenden Absnder angeben wollen, so wechseln Sie auf die Seite Absender und geben dort den abweichenden Absender ein :

| 🖶 Versanddate   | n                                         |            |
|-----------------|-------------------------------------------|------------|
| Empfänger Paket | Absender                                  |            |
| Wen             | n leer, wird Ihr Standardabsender benutzt |            |
| Name1           |                                           | -          |
| Name2           |                                           | -          |
| Name3           |                                           |            |
| Strasse         |                                           | -          |
| Plz / Ort       |                                           |            |
|                 |                                           |            |
|                 |                                           |            |
|                 |                                           |            |
|                 |                                           |            |
| Abbruch         | <u>N</u> eu                               | <u>o</u> k |

### Eingabe abschließen

Wenn Sie alle Eingaben beendet haben, klicken Sie auf OK

CS5Net fragt Sie dann, ob Sie ein weiteres Paket erfassen möchten:

| Frage                            |   |
|----------------------------------|---|
| Noch ein weiteres Paket erfassen | ? |
| a Nein                           |   |

Antworten Sie mit ja oder drücken ENTER, so erfolgt wiederum die Gewichtsabfrage für das nächste Paket und die weitere Erfassung des nächsten Paketes.

### Pakete drucken

Während der Erfassung werden Ihre Pakete in einer Liste angezeigt. Dort finden Sie den Button, der den Druck der Pakete auslöst. Im folgenden gehen wir davon aus, dass Sie zunächst mit PDF-Dateien arbeiten.

#### Klicken Sie auf den Button **F2-PRINT**:

| E CS5Net                   |                             |                   |                      |                 |                         |
|----------------------------|-----------------------------|-------------------|----------------------|-----------------|-------------------------|
| <u>D</u> atei Stammdater   | n Bearbeiten <u>A</u> rchiv |                   |                      |                 |                         |
| Logout                     |                             |                   |                      | OLE (MAT PANELO | VVT date<br>Magnetaries |
| Lutz Bucko<br>Sabine Bucko | 23738<br>52084              | Lensahn<br>Àachen | 2,450 Kg<br>5,440 Kg |                 | F2-Print                |
| Buchen Konfigura           | ition                       |                   |                      |                 | ,                       |

Nach einigen Sekunden sollte Ihr Acrobat-Reader automatisch starten und Ihre Versandetiketten anzeigen. Der Button, über den Sie dann die Label ausdrucken können, ist in der nachfolgenden Grafik farbig markiert:

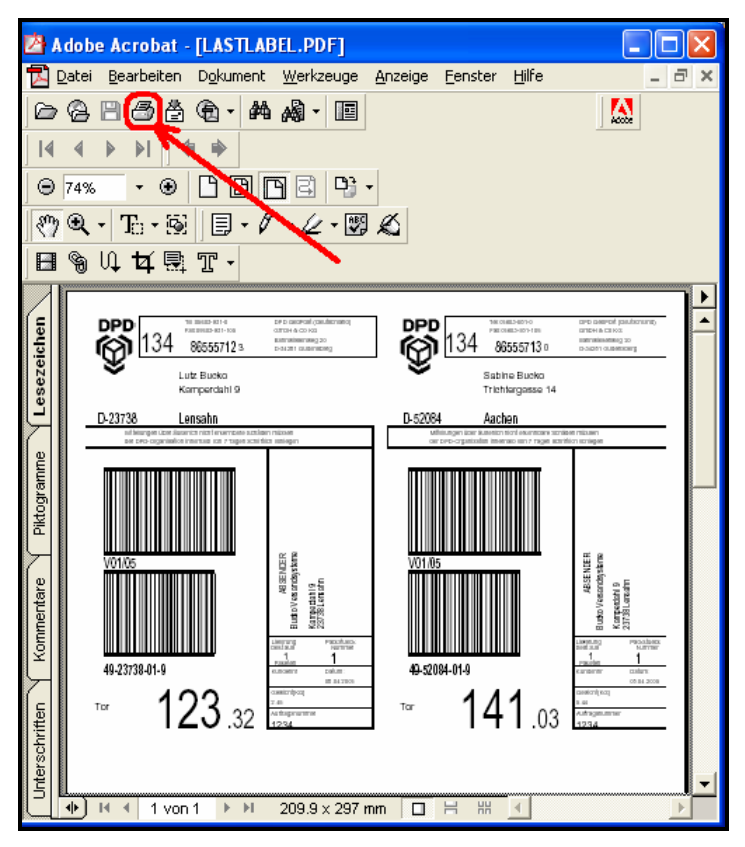

Wenn Sie Ihre Etiketten gedruckt haben, beenden Sie Acrobat.

Ein kleiner Trick:

Wenn Sie nur die Labeldatei beenden, aber Acrobat stehen lassen, so erfolgt der Ladevorgang der nächsten Etiketten erheblich schneller :

| 🚰 Adobe Acrobat - [LASTLABEL.PDF]                           |            |
|-------------------------------------------------------------|------------|
| 🔁 Datei Bearbeiten Dokument Werkzeuge Anzeige Eenster Hilfe | - 8 🗙      |
| □ ○ ○ ○ ○ ○ ○ ○ ○                                           | <b>A</b> 7 |
|                                                             | /          |
|                                                             |            |

Zurück im CS5NET, wenn also Acrobat beendet oder minimiert wurde oder in der Fußleiste CS5NET angeklickt wurde, sehen Sie, dass CS5Net noch eine Frage an Sie hat :

| Frage |                                    | X                                   |
|-------|------------------------------------|-------------------------------------|
| 2     | Wurden die Etil<br>Diese Daten lee | ketten korrekt gedruckt ?<br>eren ? |
|       | <u>]</u> a                         | Nein                                |

Wenn Sie mit JA antworten, so wird die Liste mit den Etiketten geleert und Sie können die nächsten Etiketten eingeben. Bei NEIN bleibt die Liste so bestehen und Sie können den Vorgang wiederholen.

# Ändern eines Etikettes

Kann natürlich nur VOR dem Druck gemacht werden.

Doppelklicken Sie in der Etikettenliste den zu ändernden Eintrag oder anwählen und die rechte Maustaste klicken (Menue ändern, löschen, einfügen)

| 🔜 CS          | 5Net           |            |                |         |          |                                      |          |
|---------------|----------------|------------|----------------|---------|----------|--------------------------------------|----------|
| <u>D</u> atei | Stammdaten     | Bearbeiten | <u>A</u> rchiv |         |          |                                      |          |
| ধ্            | Logout         |            |                |         |          |                                      | ORNITUTS |
| Lutz          | Bucko          | 23738      |                | Lensahn | 2,450 Kg |                                      | _        |
| Sabir         | ne Bucko       | 52084      |                | Aachen  | 5,440 Kg |                                      |          |
|               |                |            |                |         |          |                                      | F        |
| Buche         | en Konfigurati | on         |                |         |          |                                      |          |
|               |                |            |                |         |          | N N                                  |          |
|               |                |            |                |         |          | Doppelklick oder<br>rechte Maustaste |          |

### Löschen eines Etikettes

Kann natürlich nur VOR dem Druck gemacht werden.

Wählen Sie den löschenden Eintrag an und drücken Sie ENTF oder die rechte Maustaste (Menue ändern, löschen, einfügen)

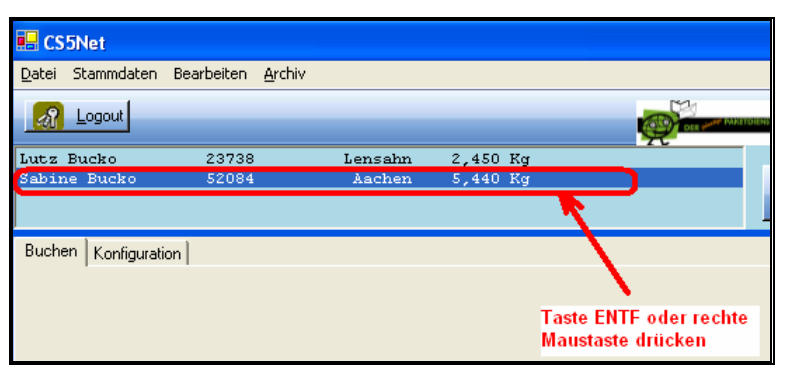

# Löschen eines Etikettes NACH dem Druck

Das Etikett ist dann natürlich im Internet korrekt verbucht. Nachträglich löschen kann dies NUR Ihr Paketpartner-Provider. Die nachträgliche Löschung ist dann aber auch nicht sooo sehr wichtig, da ein Paket erst mit ersten Eingangsscan im Abholdepot auf die Rechnung gesetzt wird. Es erscheint allerdings auf der Paketabholliste des für Sie zuständigen Depots. Eine ggfs versendete Email Versandbenachrichtigung kann, technisch bedingt, nicht zurückgeholt werden.

## Weiteres Etikett hinzufügen

Drücken Sie F5 oder EINFG oder in der Etikettenliste die rechte Maustaste.

# Stammadressen hinterlegen

## Aufruf

Klicken Sie im Menue auf Stammdaten-KUNDEN

Es erscheint der Erfassungsdialog für Stammadressen. Falls bereits Adressen erfasst sind, so werden diese vom Server geholt und mitangezeigt :

| 🔜 Kunden                           |                                  |                        |                   |
|------------------------------------|----------------------------------|------------------------|-------------------|
|                                    |                                  |                        |                   |
| 10-Lutz Bucko                      | Seite 1                          |                        |                   |
| 22-Sabine Bucko<br>23-Stefan Voigt | ACTIVE                           | L                      |                   |
|                                    | ADRNAME1                         | Lutz Bucko             |                   |
|                                    | ADRNAME2                         |                        |                   |
|                                    | ADRNAME3                         |                        |                   |
|                                    | ADRSTREET                        | Kamperdahl 9           |                   |
|                                    | ADRCC                            | DE                     |                   |
|                                    | ADRZIPCODE                       | 23738                  |                   |
|                                    | ADRTOWN                          | Lensahn                |                   |
|                                    | ADRPHONE                         | 04363-901324           |                   |
|                                    | ADRMAIL                          | lbucko@paketpartner.de |                   |
|                                    | ADRREF1                          | ref1                   |                   |
|                                    | ADRREF2                          | ref2                   |                   |
|                                    | ADRREF3                          |                        |                   |
|                                    |                                  |                        |                   |
| •                                  |                                  |                        |                   |
| <u>H</u> inzufüger                 | n <u>L</u> öschen <u>S</u> peich | ern                    | <u>S</u> chließen |
|                                    |                                  |                        |                   |

### Neue Adresse aufnehmen

Klicken Sie im Dialog auf HINZUFÜGEN

Geben Sie eine Adress/Kundennummer ein :

| 🖳 Neue Adresse |          |
|----------------|----------|
| Adressnummer ? |          |
| 1020           |          |
|                | <u> </u> |

Klicken Sie auf OK

Nach wenigen Sekunden erscheint die aktualisierte Adressliste mit dem neuen Eintrag. Klicken Sie in der Liste den neuen Eintrag an:

| 🖳 Kunden                             |                        |              |
|--------------------------------------|------------------------|--------------|
|                                      |                        |              |
| 10-Lutz Bucko                        | Seite 1                |              |
| 1020-Neue Adresse<br>22-Sabine Bucko | ACTIVE                 | J            |
| 23-Stefan Voigt                      | ADRNAME1               | Neue Adresse |
|                                      | ADRNAME2               |              |
|                                      | ADRNAME3               |              |
|                                      | ADRSTREET              |              |
|                                      | ADRCC                  |              |
|                                      | ADRZIPCODE             |              |
|                                      | ADRTOWN                |              |
|                                      | ADRPHONE               |              |
|                                      | ADRMAIL                |              |
|                                      | ADRREF1                |              |
|                                      | ADRREF2                |              |
|                                      | ADRREF3                |              |
|                                      |                        |              |
| •                                    |                        |              |
| <u>H</u> inzufügen                   | Löschen <u>S</u> peich | ern          |
|                                      |                        |              |
|                                      |                        |              |

Füllen Sie Felder soweit aus:

Klicken Sie dann auf SPEICHERN :

| 🖶 Kunden                                                                   |                                                                                                    |                                                                                                    |                   |
|----------------------------------------------------------------------------|----------------------------------------------------------------------------------------------------|----------------------------------------------------------------------------------------------------|-------------------|
|                                                                            |                                                                                                    |                                                                                                    |                   |
| - 10-Lutz Bucko<br>1020-Neue Adresse<br>22-Sabine Bucko<br>23-Stefan Voigt | Seite 1<br>ACTIVE<br>ADRNAME1<br>ADRNAME2<br>ADRNAME3<br>ADRSTREET<br>ADRCC<br>ADRZIPCODE<br>ADRTOWN<br>ADRPHONE<br>ADRPHONE<br>ADRMAIL<br>ADRREF1<br>ADRREF2 | J<br>Sascha Bucko<br>Am Steenkamp 32<br>DE<br>23684<br>Scharbeutz<br>sascha@paketpartner.de<br>Hier können Sie frei weitere Infos<br>z.B. eine Kostenstelle, |                   |
| ▲ Hinzufüger                                                               | ADRREF3                                                                                                    | hinterlegen.                                                                                                    | <u>S</u> chließen |
|                                                                            |                                                                                                    |                                                                                                    |                   |

### Adresse ändern

Wählen Sie links den zu ändernden Eintrag an, ändern Sie die Daten und klicken Sie auf speichern.

| 10-Lutz Bucko       Seite 1         22-Sabine Bucko       ACTIVE       J         ADRNAME1       Sascha Bucko       ADRNAME2         23-Stelan Voigt       geändet       ADRNAME3         ADRSTREET       Am Steenkamp 32       ADRCC         ADRZIPCODE       23684       ADRTOWN         ADRHAIL       sascha@paketpattner.de       ADRREF1         ADRREF1       ADRREF2       ADRREF3 | 🖳 Kunden                                                                 |                                                                                                    |                                                                                                    |                   |
|----------------------------------------------------------------------------------------------------|--------------------------------------------------------------------------|----------------------------------------------------------------------------------------------------|----------------------------------------------------------------------------------------------------|-------------------|
| 10Lutz Bucko       Seite 1         22.Sabine Bucko       ACTIVE         23.Stelan Voigt       ADRNAME1         Sascha Bucko       ADRNAME2         ADRNAME3                                                                                                    |                                                                          |                                                                                                    |                                                                                                    |                   |
| ADRREF3                                                                                                    | 10-Lutz Bucko<br>22-Sabine Bucko<br>1020-Sascha Bucko<br>23-Stefan Voigt | Seite 1<br>ACTIVE<br>ADRNAME1<br>ADRNAME2<br>ADRNAME3<br>ADRSTREET<br>ADRCC<br>ADRZIPCODE<br>ADRTOWN<br>ADRPHONE<br>ADRRHONE<br>ADRRAIL<br>ADRREF1<br>ADRREF2 | J<br>Sascha Bucko<br>geändert<br>Am Steenkamp 32<br>DE<br>23684<br>Scharbeutz<br>sascha@paketpartner.de |                   |
|                                                                                                    | <u> </u>                                                                 | ADRREF3                                                                                                    | hern                                                                                                    | <u>S</u> chließen |

#### Adresse löschen

Wählen Sie links die zu löschende Adresse an und klicken Sie auf löschen:

| 🔜 Kunden                                                                 |                                                                                                    |                                                                                                    |                   |
|--------------------------------------------------------------------------|----------------------------------------------------------------------------------------------------|----------------------------------------------------------------------------------------------------|-------------------|
|                                                                          |                                                                                                    |                                                                                                    |                   |
| 10-Lutz Bucko<br>22-Sabine Bucko<br>1020-Sascha Bucko<br>23-Stefan Voigt | Seite 1<br>ACTIVE<br>ADRNAME1<br>ADRNAME2<br>ADRNAME3<br>ADRSTREET<br>ADRCC<br>ADRZIPCODE<br>ADRTOWN<br>ADRPHONE<br>ADRMAIL<br>ADRREF1<br>ADRREF2<br>ADRREF3 | J<br>Sascha Bucko<br>geändert<br>Am Steenkamp 32<br>DE<br>23684<br>Scharbeutz<br>sascha@paketpartner.de |                   |
| ▲►                                                                       |                                                                                                    |                                                                                                    | Louro I           |
| <u>H</u> inzufugen                                                       | Loschen Sp                                                                                                    | eichern                                                                                                 | <u>S</u> chließen |

Es erfolgt eine Sicherheitsabfrage:

| Datensatz löschen 🛛 🔛 |                      |  |
|-----------------------|----------------------|--|
| 2 1020-:<br>lösche    | Sascha Bucko<br>:n ? |  |
| <u>]</u> a            | Nein                 |  |

Jetzt müssen Sie ausserdem noch das Wort" löschen" eingeben:

| 🖶 Löschbestätigung                |            |
|-----------------------------------|------------|
| Bitte das Wort "löschen" eingeben |            |
| löschen                           |            |
| ,                                 | <u>0</u> K |
|                                   |            |

Nach wenigen Sekunden erscheint die um den Eintrag bereinigte, aktualisierte Liste:

| 🖶 Kunden                                            |                                                                                                    |                                                                                                    |                   |
|-----------------------------------------------------|----------------------------------------------------------------------------------------------------|----------------------------------------------------------------------------------------------------|-------------------|
|                                                     |                                                                                                    |                                                                                                    |                   |
| 10-Lutz Bucko<br>22-Sabine Bucko<br>23-Stefan Voigt | Seite 1<br>ACTIVE<br>ADRNAME1<br>ADRNAME2<br>ADRNAME3<br>ADRSTREET<br>ADRCC<br>ADRZIPCODE<br>ADRTOWN<br>ADRPHONE<br>ADRMAIL<br>ADRREF1<br>ADRREF2<br>ADRREF3 | J<br>Lutz Bucko<br>Kamperdahl 9<br>DE<br>23738<br>Lensahn<br>04363-901324<br>Ibucko@paketpartner.de<br>ref1<br>ref2 |                   |
| <u>H</u> inzufüger                                  | <u>L</u> öschen <u>S</u> peich                                                                                                    | em                                                                                                    | <u>S</u> chließen |
|                                                     |                                                                                                    |                                                                                                    |                   |

# Paket über Stammadressen erfassen

### Direkt über Kundennummer

Geben Sie im Erfassungsdialog im Feld KDNR die bekannte Kundennummer ein und klicken Sie auf den Button neben dem Feld KDNR:

| 🖶 Versanddaten  |          |            |
|-----------------|----------|------------|
|                 |          |            |
| Empfänger Paket | Absender |            |
| KDNR            |          |            |
| Name1           |          |            |
| Name2           |          |            |
| Name3           |          |            |
| Strasse         |          |            |
| Plz             |          |            |
| Ort             | <b>_</b> |            |
| Email-Adresse   |          |            |
| Email-CC        |          |            |
|                 |          |            |
|                 |          |            |
| Abbruch         | Neu      | <u>0</u> K |

CS5Net sucht die Adresse und zeigt diese nach wenigen Sekunden an :

| 🖶 Versanddaten  |                         |            |
|-----------------|-------------------------|------------|
|                 |                         |            |
| Empfänger Paket | Absender                |            |
| KDNR            | 23                      |            |
| Name1           | Stefan Voigt            |            |
| Name2           |                         |            |
| Name3           |                         |            |
| Strasse         | Wiesengrund 1           |            |
| Plz             | 23611                   |            |
| Ort             | Bad Schwartau           |            |
| Email-Adresse   | support@paketpartner.de |            |
| Email-CC        |                         |            |
|                 |                         |            |
|                 |                         |            |
| Abbruch         | Neu                     | <u>0</u> K |

# Über Namensfragment suchen:

Geben Sie den zu suchenden Namen oder das Namensfragment im Feld Name1 ein. Wildcards werden unterstützt. (Stern oder Prozentzeichen)

Klicken Sie auf den Suchbutton rechts vom Feld Name1 :

| 🖶 Versanddaten              |   |
|-----------------------------|---|
|                             |   |
| Empfänger Paket Absender    |   |
| KDNR                        |   |
| Name1 (*uck*                |   |
| Name2                       |   |
| Name3                       |   |
| Strasse                     |   |
| Plz 📃                       |   |
| Ort                         |   |
| Email-Adresse               | _ |
| Email-CC                    |   |
|                             |   |
|                             |   |
| <u>A</u> bbruch <u>N</u> eu |   |

Trifft der Suchbegriff auf genau eine Adresse zu, so wird die Adress sofort im Versandatendialog eingeblendet. Falls mehr als ein Eintrag zutreffen, so erscheint der Adressdialog mit den gefundenen Einträgen. Wählen Sie die gewünschte Adresse an und klicken Sie auf übernehmen oder Doppelklicken Sie den Eintrag in der Adressliste (hier blau) :

| 🖶 Kunden                       |                                |                        |                   |
|--------------------------------|--------------------------------|------------------------|-------------------|
|                                |                                |                        |                   |
|                                | Seite 1                        |                        |                   |
| 22-Sabine B <mark>uck</mark> o | ACTIVE                         | J                      |                   |
|                                | ADRNAME1                       | Sabine Bucko           |                   |
|                                | ADRNAME2                       |                        |                   |
|                                | ADRNAME3                       |                        |                   |
|                                | ADRSTREET                      | Kamperdahl 9           |                   |
|                                | ADRCC                          | DE                     |                   |
|                                | ADRZIPCODE                     | 23738                  |                   |
|                                | ADRTOWN                        | Lensahn                |                   |
|                                | ADRPHONE                       | 04363-901324           |                   |
|                                | ADRMAIL                        | sbucko@paketpartner.de |                   |
|                                | ADRREF1                        |                        |                   |
|                                | ADRREF2                        |                        |                   |
|                                | ADRREF3                        |                        |                   |
|                                |                                |                        |                   |
| < <u> </u>                     |                                |                        |                   |
| <u>H</u> inzufüger             | n <u>L</u> öschen <u>S</u> pei | ichern Übernehmen      | <u>S</u> chließen |
|                                |                                |                        |                   |

Der Eintrag wird dann in die Versanddaten übernommen:

| 🖳 Versanddaten    |                        |          |
|-------------------|------------------------|----------|
|                   |                        |          |
| Empfänger Paket / | Absender               |          |
| KDNR              | 22 🗾                   |          |
| Name1             | Sabine Bucko           |          |
| Name2             |                        |          |
| Name3             |                        |          |
| Strasse           | Kamperdahl 9           |          |
| Plz               | 23/38                  |          |
| Ort               |                        |          |
| Email-Adresse     | sbucko@paketparther.de |          |
| Email-CC          | ,                      |          |
|                   |                        |          |
|                   |                        |          |
| Abbruch           | <u>N</u> eu            | <u> </u> |

# Lokale Datenbank anbinden

# Access-Datenbank anbinden

# Datenquelle festlegen

Wählen Sie den Menuepunkt Bearbeiten - Datenquellen :

| 🖶 CS5Net |                        |                |      |   |         |
|----------|------------------------|----------------|------|---|---------|
| Datei    | Bearbeiten             | Archiv         | Too  | s |         |
| A        | Adressve<br>Adresslist | rwaltung<br>:e |      |   |         |
| Ratio    | Datenque               | ellen          |      |   | Reinbek |
| testc    | s5netakti              | v 2            | 3738 |   | Lensahr |

Es erscheint der Dialog für externe Datenquellen :

Wählen Sie den Menuepunkt Datei - Neu... :

| 🖶 Fremd-Dateng   | ielle          |                                               |                     |     |        |
|------------------|----------------|-----------------------------------------------|---------------------|-----|--------|
| Datei Bearbeiten |                |                                               |                     |     |        |
| Neu              |                |                                               |                     |     |        |
|                  | Daten SQL      | Feldzuweisungen 🛛                             |                     |     |        |
|                  |                |                                               |                     |     |        |
|                  |                |                                               |                     |     |        |
|                  |                |                                               |                     |     |        |
|                  |                |                                               |                     |     |        |
|                  |                |                                               |                     |     |        |
|                  | Suchfeld       |                                               | 👻 von               | bis | Suchen |
|                  |                | ···· · <b>·</b> · · · · · · · · · · · · · · · |                     |     |        |
|                  | Das Suchtel    | distein lextfeld (H                           | ochkomma verwendenj |     |        |
|                  | Dies ist die S | tandarddatenquelle                            |                     |     |        |
|                  |                |                                               |                     |     |        |
|                  |                |                                               |                     |     |        |
| • • •            |                |                                               |                     |     |        |
|                  |                |                                               |                     |     |        |
| 0                |                |                                               |                     |     |        |
|                  |                |                                               |                     |     | 11.    |

ACHTUNG: ODBC-Datenquellen führen(noch) zu Programmfehlern, da derzeit nur das OLE-Objekt genutzt wird. Es erscheint der umfangreiche Microsoft-Dialog zum Erstellen von Datenquellen. Wählen Sie für eine Access-Datenbank den Treiber Microsoft Jet OLE DB :

| 평 Datenverknüpfungseigenschaften                                                                                                    | ×  |  |
|----------------------------------------------------------------------------------------------------|----|--|
| Provider Verbindung Erweitert Alle<br>Wählen Sie die Daten aus, zu denen Sie eine Verbindung<br>herstellen möchten:                                                                                                    |    |  |
| OLE DB-Provider<br>MediaCatalogDB OLE DB Provider<br>MediaCatalogMergedDB OLE DB Provider<br>MediaCatalogWebDB OLE DB Provider<br>Microsoft (SAM 1.1.0) E DB Provider                                                                                                    |    |  |
| Microsoft Jet 4.0 OLE DB Provider<br>Microsoft Jet 4.0 OLE DB Provider For Data Mining Services<br>Microsoft OLE DB Provider for Indexing Services<br>Microsoft OLE DB Provider for Internet Publishing<br>Microsoft OLE DB Provider for ODBC Drivers<br>Microsoft OLE DB Provider for OLAP Services<br>Microsoft OLE DB Provider for OLAP Services 8.0<br>Microsoft OLE DB Provider for Oracle<br>Microsoft OLE DB Provider for Outlook Search<br>Microsoft OLE DB Provider for SQL Server<br>Microsoft OLE DB Simple Provider<br>MSD ataShape |    |  |
|                                                                                                    |    |  |
| OK Abbrechen Hill                                                                                                    | fe |  |

Klicken Sie dann auf WEITER :

Falls noch ein Login erforderlich ist, müssen Sie Benutzer und Kennwort einstellen:

| E | 🖏 Datenverknüpfungseigenschaften 🛛 🛛 🐌                                                                                                    | K |  |  |  |
|---|----------------------------------------------------------------------------------------------------|---|--|--|--|
|   | Provider Verbindung Erweitert Alle                                                                                                    |   |  |  |  |
|   | Geben Sie folgende Angaben an, um zu Access-Daten zu verbinden:<br>1. Geben Sie den <u>D</u> atenbanknamen ein, oder wählen Sie einen aus:<br>C:\daten\kunden.mdb<br>2. Geben Sie Informationen zur Anmeldung bei der Datenbank ein: |   |  |  |  |
|   | Benutzername: benutzer<br>Kennwort:<br>Kein Kennwort I Speichern des Kennworts zulassen                                                                                                    |   |  |  |  |
|   |                                                                                                    |   |  |  |  |
|   |                                                                                                    |   |  |  |  |
|   | OK Abbrechen Hilfe                                                                                                    |   |  |  |  |

Mit "Verbindung testen"können Sie den Login prüfen :

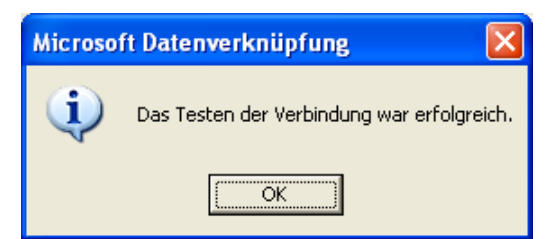

Verlassen Sie den Dialog mit [OK] :

| 🗒 Datenverknüpfungseigenschaften                                                                                                    | × |  |  |  |
|----------------------------------------------------------------------------------------------------|---|--|--|--|
| Provider Verbindung Erweitert Alle                                                                                                    |   |  |  |  |
| Geben Sie folgende Angaben an, um zu Access-Daten zu verbinden:<br>1. Geben Sie den <u>D</u> atenbanknamen ein, oder wählen Sie einen aus:<br>C:\daten\kunden.mdb |   |  |  |  |
| 2. Geben Sie Informationen zur Anmeldung bei der Datenbank ein:<br>B <u>e</u> nutzername: admin                                                                   | - |  |  |  |
| Kennwort:                                                                                                    |   |  |  |  |
| I♥ Kein Ke <u>n</u> nwort I♥ Speichein des Kennworts zulassen                                                                                                    |   |  |  |  |
|                                                                                                    |   |  |  |  |
|                                                                                                    |   |  |  |  |
|                                                                                                    |   |  |  |  |
| <u>⊻</u> erbindung testen                                                                                                    |   |  |  |  |
| OK Abbrechen Hill                                                                                                    | e |  |  |  |

Nun müssen Sie ihrer Datenquelle noch einen Namen geben.

Vergeben Sie einen kurzen, prägnanten Namen ohne Leer- und Sonderzeichen:

| 🔜 Wie soll die Datenquelle heis 🔳 🗖 🔀 |  |  |
|---------------------------------------|--|--|
| Datenquellenname                      |  |  |
| Kunden                                |  |  |
|                                       |  |  |
|                                       |  |  |

Klicken Sie auf OK.

Die Liste Ihrer externen Datenquellen wird um den neuen Namen erweitert:

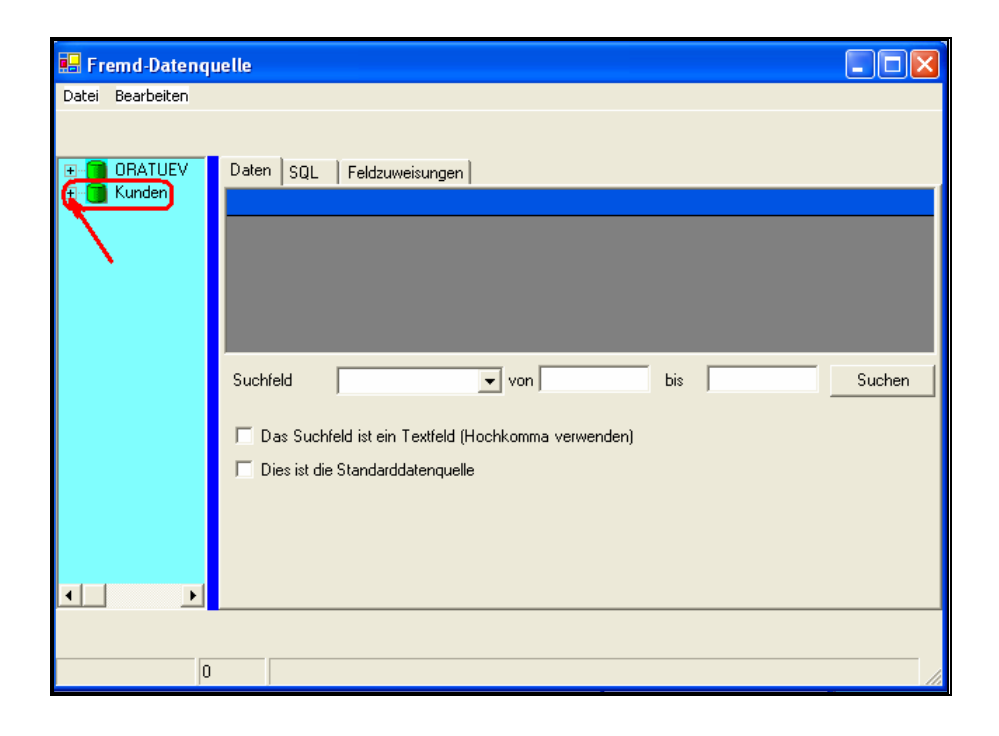

## Abfrage festlegen

Klicken Sie jetzt auf das kleine [+] neben dem Datenquellennamen.

Es öffnen sich weitere Optionen.

Die wichtigste Option ist die "Abfrage"

Die Abfrage besteht aus einem SQL-Befehl, über den festgelegt wird, welche Daten aus der Datenbank benutzt werden sollen. Im einfachsten Fall lautet dieser Befehl :

SELECT \* FROM tabellenname

Doppelklicken Sie jetzt auf "ABFRAGE"

| 🖶 Fremd-Datengi  | Jelle                                                                                |
|------------------|--------------------------------------------------------------------------------------|
| Datei Bearbeiten |                                                                                      |
| Datei Bearbeiten | Daten SQL Feldzuweisungen                                                            |
|                  | Das Suchfeld ist ein Textfeld (Hochkomma verwenden) Dies ist die Standarddatenquelle |

Es wird ein kleiner Dialog zur Generierung einer SQL-Abfrage angezeigt :

#### ALLE Felder einer Tabelle abfragen

In unserem Fall heißt die Tabelle, die die Kundenadressen enthält, ADRESSEN. Deshalb wählen wir aus der Pull-Down-Liste diese Tabelle an :

| 🖶 Abfrage erst | ellen                                                                                                    |                     |
|----------------|----------------------------------------------------------------------------------------------------|---------------------|
| Datenbank      | nden                                                                                                    |                     |
| Tabelle        | Adressen                                                                                                    | Alle Felder abrufen |
|                | Adressen<br>Adressen_ExportErrors1<br>Adressen_ExportErrors1<br>Adressen_Exportfehler1<br>Adressen_Exportfehler1<br>Adressen_Exportfehler2<br>Adressen_Exportfehler3<br>AR_UPD |                     |
|                |                                                                                                    |                     |

Der Dialog hat eine Basisabfrage erzeugt, die bei der zukünftigen Nutzung ALLE Felder aus der Tabelle selektiert :

| 🖶 Abfrage erstellen    |                         |
|------------------------|-------------------------|
| Datenbank : Kunden     |                         |
| Tabelle Adressen       | 💌 🔽 Alle Felder abrufen |
| select * FROM Adressen |                         |
|                        |                         |

#### Nur bestimmte Felder einer Tabelle abfragen

Häufig werden aber nicht alle Felder für die Labelerstellung benötigt, sondern nur die Namens- und Adressfelder. Dazu kann man die Abfrage auf die benötigten Felder reduzieren. Dazu deaktivieren Sie die Option "Alle Felder abrufen" :

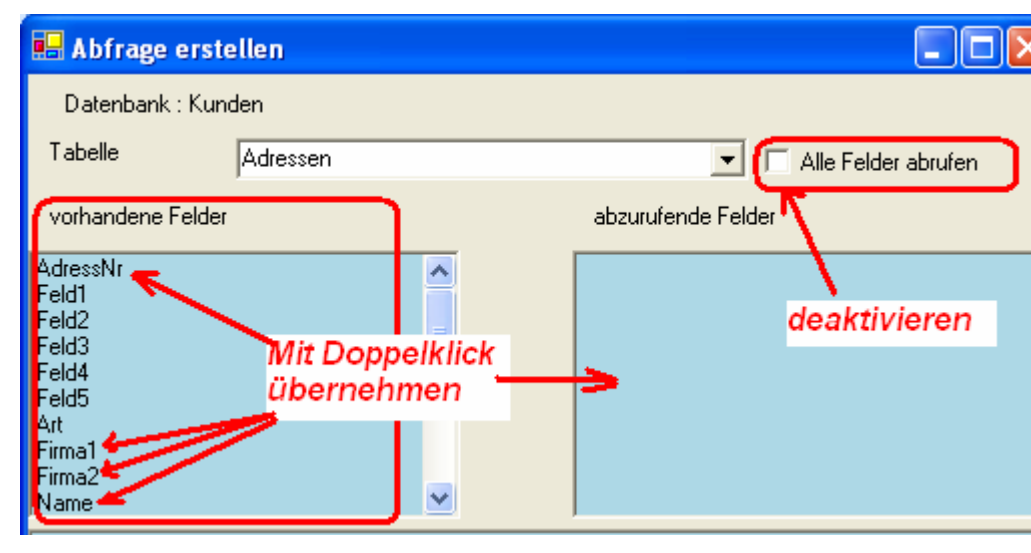

Daraufhin zeigt der Dialog links die vorhandenen Felder der Tabelle in einer Liste an. Mit Doppelklick auf die jeweils gewünschten Felder können diese in die Abfrage übernommen werden. Das sieht dann im Ergebnis so aus :

| 🖶 Abfrage erste                                                                                      | llen                          |                                                               |
|----------------------------------------------------------------------------------------------------|-------------------------------|---------------------------------------------------------------|
| Datenbank : Kund                                                                                     | len                           |                                                               |
| Tabelle                                                                                              | Adressen                      | 💌 🗖 Alle Felder abrufen                                       |
| vorhandene Felder                                                                                    |                               | abzurufende Felder                                            |
| Feld1<br>Feld2<br>Feld3<br>Feld5<br>Att<br>Land<br>EmailAdresse<br>TelefonPrivat<br>TelefonBeruflich |                               | AdressNr<br>Firma1<br>Firma2<br>Name<br>Adresse<br>Plz<br>Ort |
| select AdressNr,<br>Firma1,<br>Firma2,<br>Name,<br>Adresse,<br>Plz,<br>Ort<br>FROM Adressen          | Die generierte<br>SQL-Abfrage | mit OK übernehmen:                                            |
| Abbruch                                                                                              |                               |                                                               |

Mit OK übernehmen Sie die erzeugte SQL-Abfrage. Kenner können natürlich die Abfrage auch manuell eingeben. Aber Vorsicht: Wenn Sie eine Tabelle auswählen, wird die Abfrage im Editor sofort überschrieben.

Beenden Sie die Eingabe der Abfrage mit dem Button [OK].

### Datenquelle öffnen

Die Datenquelle öffnen Sie, indem Sie auf den Datenquellennamen doppelklicken. Daraufhin werden die Daten gemäß Abfrage geholt und angezeigt:

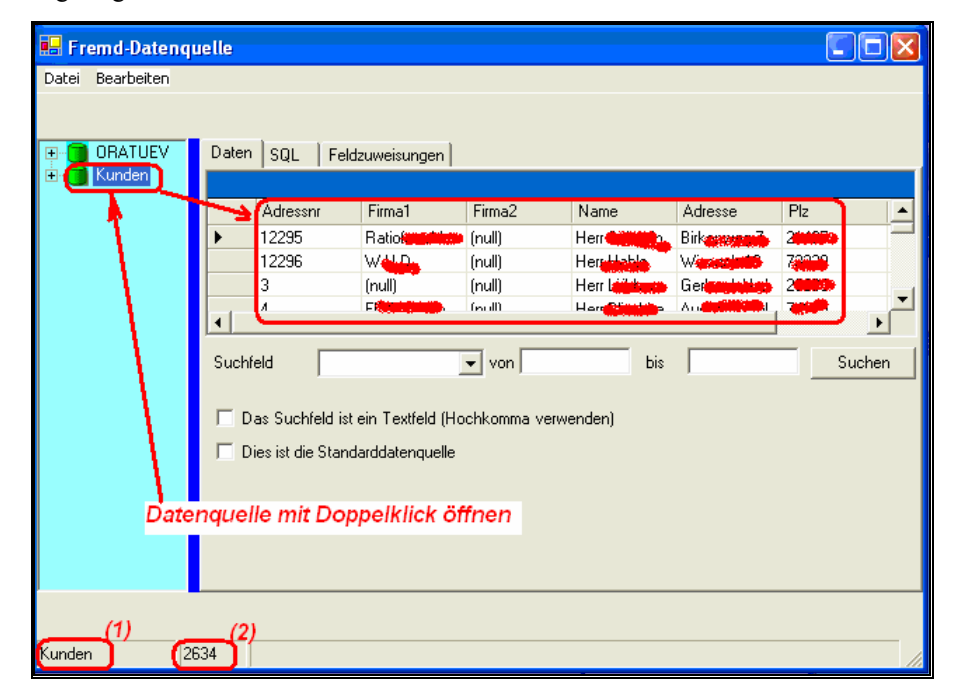

Unten links wird die jeweils aktive Datenquelle angezigt (1) = Kunden

Daneben wird die Anzahl der geladenen Datensätze angezeigt (2)=2634

### Suchfeld festlegen

Meistens werden Sie zur Erzeugung eines Versandetikettes einfach eine Kundennummer eingeben wollen und die betreffenden Adressdaten sollen dann aus der Datenquelle geholt werden. In unserem Fall ist dies das Feld Adressnr.

Hierzu klicken Sie den "PullDown"-Button des Feldes Suchfeld und wählen dort Ihr Suchfeld aus:

| 🔜 Fre     | emd-Datenc        | juelle |                                                                          |                                                               |                                      |                                                    |                                                       | (                              |        |
|-----------|-------------------|--------|--------------------------------------------------------------------------|---------------------------------------------------------------|--------------------------------------|----------------------------------------------------|-------------------------------------------------------|--------------------------------|--------|
| Datei     | Bearbeiten        |        |                                                                          |                                                               |                                      |                                                    |                                                       |                                |        |
| ∎ <b></b> | ORATUEV<br>Kunden | Daten  | SQL Fel<br>Adressnr<br>12295<br>12296<br>3                               | Idzuweisungen  <br>Firma1<br>Ratioform Ver<br>W U D<br>(null) | Firma2<br>(null)<br>(null)<br>(null) | Name<br>Herr Scharrin<br>Herr Hable<br>Herr Lübben | Adresse<br>Birkenweg 7-<br>Wiesach 19<br>Gerhard- Uml | Plz<br>21465<br>73230<br>26683 | -      |
|           |                   | •      | л                                                                        | FIRRO Gmb                                                     | (eull)                               | Harr Rlischka                                      | August Läppl                                          | 74955                          | ▶      |
|           |                   | Suchf  | eld Adr<br>as Sucht Film<br>ies ist die Film<br>Nan<br>Adr<br>Piz<br>Ort | essni<br>essni<br>na<br>na<br>ne<br>esse                      | comma verw                           | venden)                                            |                                                       |                                | Suchen |
| Kunden    |                   | 2634   |                                                                          |                                                               |                                      |                                                    |                                                       |                                |        |

*Geben Sie in den Felder von und bis eine gültige Kundennummer ein und klicken Sie auf [suchen] :* 

| 🔜 Fre  | 🖷 Fremd-Datenquelle 📃 🗖 🔀 |                            |          |                                                                                        |                                               |                                        |                         |              |            |
|--------|---------------------------|----------------------------|----------|----------------------------------------------------------------------------------------|-----------------------------------------------|----------------------------------------|-------------------------|--------------|------------|
| Datei  | Bearbeiten                |                            |          |                                                                                        |                                               |                                        |                         |              |            |
|        | ORATUEV<br>Kunden         | Daten<br>*<br>Suchín<br>Di | SQL Feld | zuweisungen  <br>Firma1<br>Ratioform Ver<br>ssnr<br>ein Textfeld (Ho<br>arddatenquelle | Firma2<br>(null)<br>von 12295<br>chkomma verw | Name<br>Herr Scharrin<br>bis<br>enden) | Adresse<br>Birkenweg 7- | Plz<br>21465 | Ort<br>Rei |
|        |                           |                            |          |                                                                                        |                                               |                                        |                         |              |            |
| Kunden | 1                         |                            |          |                                                                                        |                                               |                                        |                         |              | 11         |

Der betreffende Datensatz sollte gesucht und angezeigt werden.

## Feldzuweisungen

Unser Programme "weiss" noch nicht, welche Felder welche Bedeutung haben. Gibt es ein oder drei Namensfelder ? In welcher Spalte stehen Plz und Ort ?

Diese Verknüpfung nehmen wir jetzt vor.

Klicken Sie dazu auf den Reiter Feldzuweisungen:

| 🖶 Fremd-Dater    | quelle                    |                       |
|------------------|---------------------------|-----------------------|
| Datei Bearbeiten |                           |                       |
|                  |                           |                       |
|                  | Daten SQL Feldzuweisungen |                       |
| E Kunden         | address                   |                       |
|                  | FF_CSE_NAME1 Firma1       | Ratioform Verpackungs |
|                  | FF_CSE_NAME2 Firma2       | 5                     |
|                  | FF_CSE_NAME3 Name         | Herr Schatzinger      |
|                  | FF_CSE_STREET Art         | Birken <b>ungan</b>   |
|                  | FF_CSE_ZIP Eima2          | ****                  |
|                  | FF_CSE_TOWN Addesse       | Reinhek               |
|                  | FF_POS_WEIGHT             |                       |
|                  | FF_COSTCENTER             | 1                     |
|                  | FF_POS_NO                 | 1                     |
|                  | FF_SPMT_COLLI_            | 1                     |
|                  | FF_POS_ORDER_             | 1                     |
|                  |                           | -                     |
|                  |                           |                       |
| Kunden           | 2634                      |                       |

Wählen Sie zu den Feldern das jeweilige Datenbankfeld aus.

Felder, zu denen es in Ihrer Datenquelle keine Entsprechnung gibt, lassen Sie einfach leer. (z.B. Name3)

Im Ergebnis sieht das Ganze dann in etwa so aus :

| 🖶 Fremd-Datenqu  | relle                     |                  |
|------------------|---------------------------|------------------|
| Datei Bearbeiten |                           |                  |
|                  |                           |                  |
| 🕀 👩 ORATUEV      | Daten SQL Feldzuweisungen |                  |
| 🗄 🛅 Kunden       | address                   |                  |
|                  | FF_CSE_NAME1 Firma1       | Ratioform Verp   |
|                  | FF_CSE_NAME2 Firma2       |                  |
|                  | FF_CSE_NAME3              |                  |
|                  | FF_CSE_STREET Adresse     | Birker           |
|                  | FF_CSE_ZIP PIz            | 2                |
|                  | FF_CSE_TOWN Ort           | R <b>etter</b> k |
|                  | FF_POS_WEIGHT             |                  |
|                  | FF_COSTCENTER             |                  |
|                  | FF_POS_NO                 |                  |
|                  | FF_SPMT_COLLI_            |                  |
|                  | FF_POS_ORDER_             |                  |
|                  |                           |                  |

Hier werden derzeit noch die internen Feldbezeichner angezeigt, weil das Übersetzungsmodul noch nicht fertig ist. Die Felder haben folgende Bedeutungen:

- FF\_ = Frachtführer
- CSE = Empfängeradresse

Name1, Name2, Name3 : selbsterklärend

Street : Strasse

ZIP : Postleitzahl

Ab hier Paketdaten

(Nur von Bedeutung, falls man über die Abfrage nicht nur Adress- sondern auch Auftragsdaten aus der Datenquelle holt :

POS\_Weight : Gewicht des einzelnen Packstückes

Costcenter : Kostenstelle (z.B. Amt bei Behördenstrukturen oder Redaktion bei Verlagen)

POS\_NO : Das x-te Packstück innerhalb einer Sendung von y packstücken

SPMT\_COLLI : Anzahl Packstücke aus denen eine Sendung besteht

POS\_ORDER : Auftragsnummer

Zur weiteren Erläuterung verweisen wir auf unsere weitere Dokumentation zum Labelobjekt. Das System arbeitet schon jetzt pro Buchung mit mehr als 200 Feldern. (u.a. Zolldaten, Gefahrgutdaten, etc) Wir haben zunächst nur die wichtigsten offengelegt. Weitere Felder werden folgen.

### Datenquelle automatisch öffnen

Zumeist werden Sie wünschen, dass Sie nach Programmstart sofort eine Kundennummer eingeben und ein Paket buchen können.

Im Fremddatenbankdialog aktivieren Sie dazu die Option Dies ist die Starndarddatenquelle :

| 🖶 Fremd-Dateng   | uelle                                                             |         |        |                  |              |             |              |     |     |
|------------------|-------------------------------------------------------------------|---------|--------|------------------|--------------|-------------|--------------|-----|-----|
| Datei Bearbeiten |                                                                   |         |        |                  |              |             |              |     |     |
|                  | Datas                                                             | 1       | 1      |                  |              |             |              |     |     |
| ⊞ 📑 Kunden       | Daten                                                             | SQL     | Feld   | zuweisungen      |              |             |              |     |     |
|                  |                                                                   | Adressr | n      | Firma1           | Firma2       | Name        | Adresse      | Plz | Ort |
|                  | •                                                                 | 12295   |        | Ratioform Ver    | (null)       | Herr Schart | Biden and Za |     | Rei |
|                  | *                                                                 |         |        |                  |              |             |              |     |     |
|                  |                                                                   |         |        |                  |              |             |              |     |     |
|                  | <b>Ⅰ</b>                                                          |         |        |                  |              |             |              |     |     |
|                  | Suchfi                                                            | eld     | Adres  | ssnr             | 🔻 von 12295  | bis         | 12295        | Suc | hen |
|                  | Das Suchfeld ist ein Textfeld (Hochkomma verwenden)     Verwenden |         |        |                  |              |             |              |     |     |
|                  | U                                                                 | Fremo   | I-DB-D | ialog beim Start | unterdrücken |             |              |     |     |
|                  |                                                                   |         |        |                  |              |             |              |     |     |
|                  |                                                                   |         |        |                  |              |             |              |     |     |
| Kunden 1         |                                                                   |         |        |                  |              |             |              |     | //  |

Dies führt dazu, dass beim nächsten Login diese Datenquelle automatisch geöffnet wird. Nach dem Öffnen der Datenbank wird normalerweise der Fremd-Datenbankdialog angezeigt. Auch dies ist für den Praxisbetrieb eigentlich eher unerwünscht. Um die Anzeige zu unterdrücken aktivieren Sie auch die zweite Option : Fremd-DB-Dialog bem Start unterdrücken.

# Testbuchung

Beenden Sie das Programm, starten Sie es erneut und loggen Sie sich ein. Ihre gewohnte Oberfläche ist jetzt etwas erweitert :

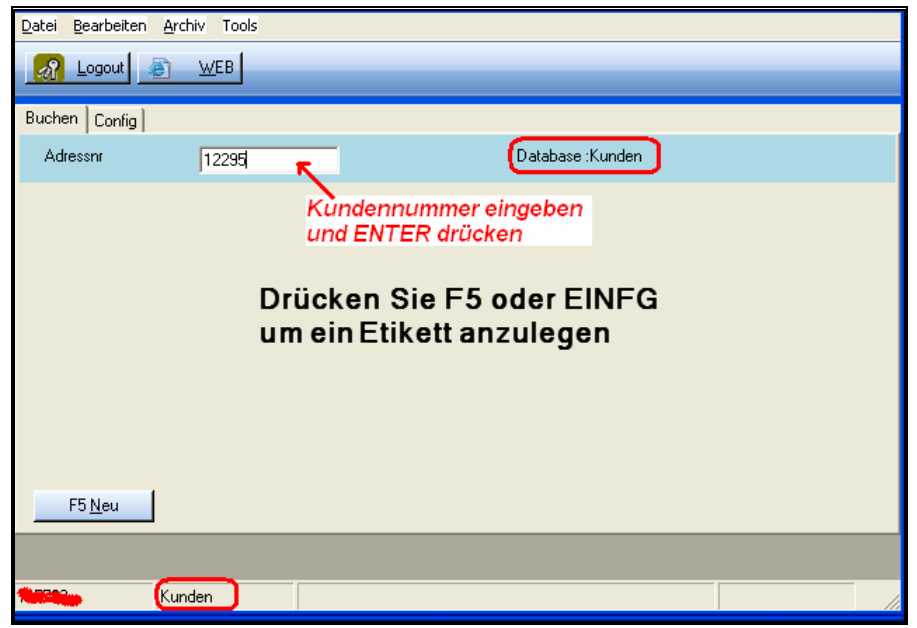

Die Standarddatenbank wurde geöffnet. Die geöffnete Datenbank wird in der Statuszeile angezigt. Das Eingefeld ist mit Ihrem Suchfeld und dessen Feldnamen verknüpft.

Die Gewichtseingabe erscheint nur dann, wenn zur Eingabe genau EIN Datensatz gefunden wurde. Geben Sie dort jetzt eine Kundennummer ein und drücken ENTER, so wird der Datensatz gesucht und anschließend zur Gewichtseingabe aufgefordert :

| Gewicht ?    | × |
|--------------|---|
| Gewicht      |   |
| 3.3          |   |
| OK Abbrechen |   |

Anschließend wid aus den Angaben sofort ein Paketdatensatz erzeugt. Diesen können Sie dann per Doppelklick nachbearbeiten und Werte wie zB. Gewicht ändern :

| 🖳 CS5Net                                |         |                      |                                                        |          |
|-----------------------------------------|---------|----------------------|--------------------------------------------------------|----------|
| <u>Datei B</u> earbeiten <u>A</u> rchiv | v Tools |                      |                                                        |          |
| 🔏 Logout 💰                              | WEB     |                      |                                                        |          |
| Ratiofor <u>n Vorn</u> o                | 2000    | Re                   | 3.3 Kg                                                 | F2-Print |
| Buchen Config                           |         |                      |                                                        |          |
| AdressNr                                |         |                      | Database :Kunden                                       |          |
|                                         |         | Mit Dopp<br>ggfs mit | elklick nachbearbeiten od<br>rechter Maustaste löscher | ler<br>1 |
| F5 <u>N</u> eu                          |         |                      | _                                                      | _        |
| 115702 Kunde                            | en      |                      |                                                        |          |

Falls Sie eine Fehleingabe getätigt haben, können Sie den Datensatz über das Popup-Menue der rechten Maustastee wieder löschen. (Datensatz mit rechter Maustaste anklicken)

# Glossar

# Index

### Α

Absender 4 Adresse ändern 9 adressen 8 Ändern eines Etikettes 7 Auftragsnummer 4

### D

drucken 1

### Ε

Empfänger eingeben 4

### I

Installation 1

### Κ

Kundennummer 2

### L

LOGIN 2 Löschen eines Etikettes 7

#### Ν

Namensfragment 12 Neue Adresse 8

### Ρ

Paket erfassen 3 Paket über Stammadressen erfassen 11 Paketschalter-Konto 1

### S

Stammadressen 7 starten 2 suchen 1